# 意健险自助理赔流程展示

# 中国平安财产保险股份有限公司 2017.05

中国平安 PINGAN

# 理赔通道地址

自助理赔地址:扫描下方二维码

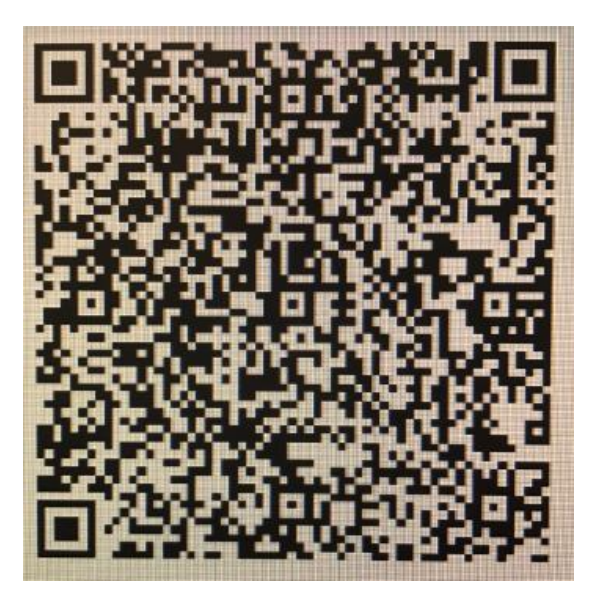

H5页面链接地址: <u>https://icore-cmss.pingan.com.cn/t.do?p=umMNna</u>

#### 中国平安 PINGAN

## 客户端平台页面展示

申请条件:账单金额10000元(含)的案件,伤残、死亡、重 疾及境外案件除外。

1、自助报案——报案、理赔一体化
2、补传单证(目前仅支持报案号查询)
(1)未完成申请,继续补充材料
(2)电话中心报案,补传材料
(3)材料不全,核赔退回客户补传材料
3、理赔记录——理赔进度查询
(目前仅支持报案号查询)

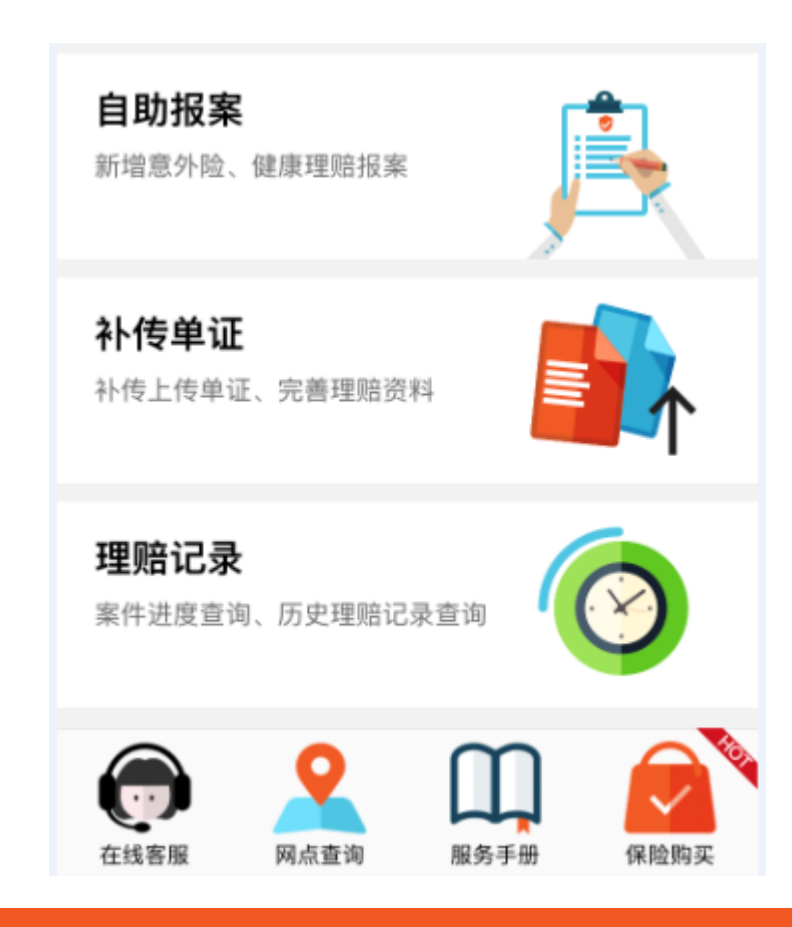

# 客户端自助报案1/2

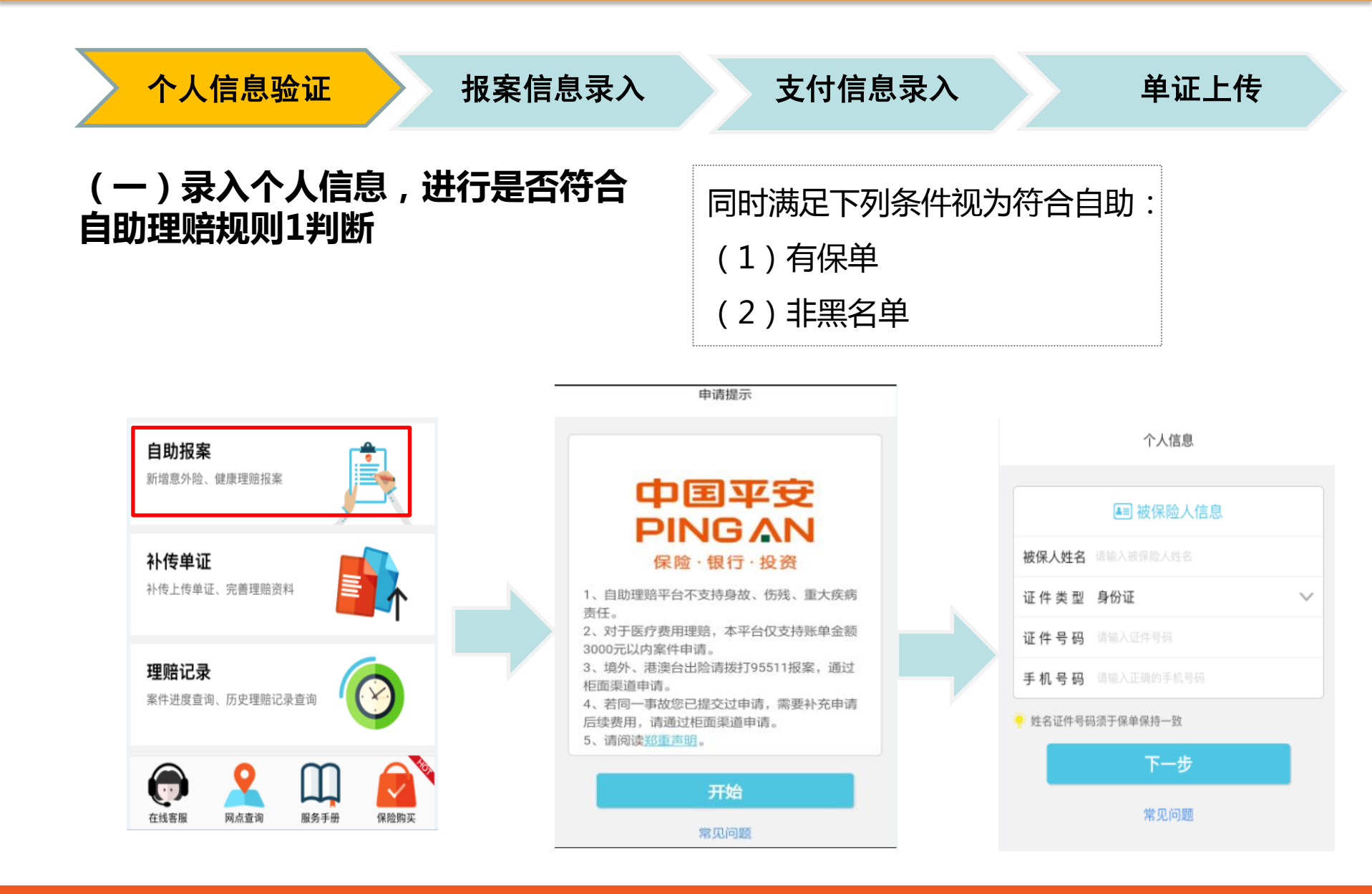

#### 中国平安 PING AN

# 客户端自助报案2/2

个人信息验证

报案信息录入

支付信息录入

申请类型 请填写申请类型

出险地点 请选择出险地点

间内的费用可一次性申请

出险经过

起飞日期

出险日期 2017-5-22 13:03:00

意外医疗出险日期:请填写事故发生日期。

任开始日期,其他事故请填写事故发生日期

疾病医疗出险日期:请填写最早就诊的医疗发票日期,保险期

申请类型含航班延误, 行李延误时: 出险日期请填写原定航班

申请类型含其他时: 旅行变更、取消, 请填写您保单的旅行责

报案

常见问题

💵 被保险人信息

单证上传

住院

航班延误 行李延误

 $\sim$ 

0/200

### (二)录入报案信息,进行是否符合自助理赔规则2判断

同时满足下列条件视为符合自助:

(1) 非风险客户(系统判断)

- (2) 出险日期关联的保单不含有"慕再"
- (3)除机构报备的不允许自助理赔的产品外,还 关联了其他有效保单

(4)客户已有报案,在微信端重复录入相同的报 案信息时,案件状态为待预估或待受理

### (三)点击报案后生成报案号

推送微信或发送短信

### 备注:

- (1) 微信报案案件CHS系统报案岗显示为"wechat"
- (2)不符合自助案件会在CHS系统历史案件查询、报案、预估、受理页面提示该案件不符合自助

#### 中国平安 PINGAN

### 客户端自助申请1/2

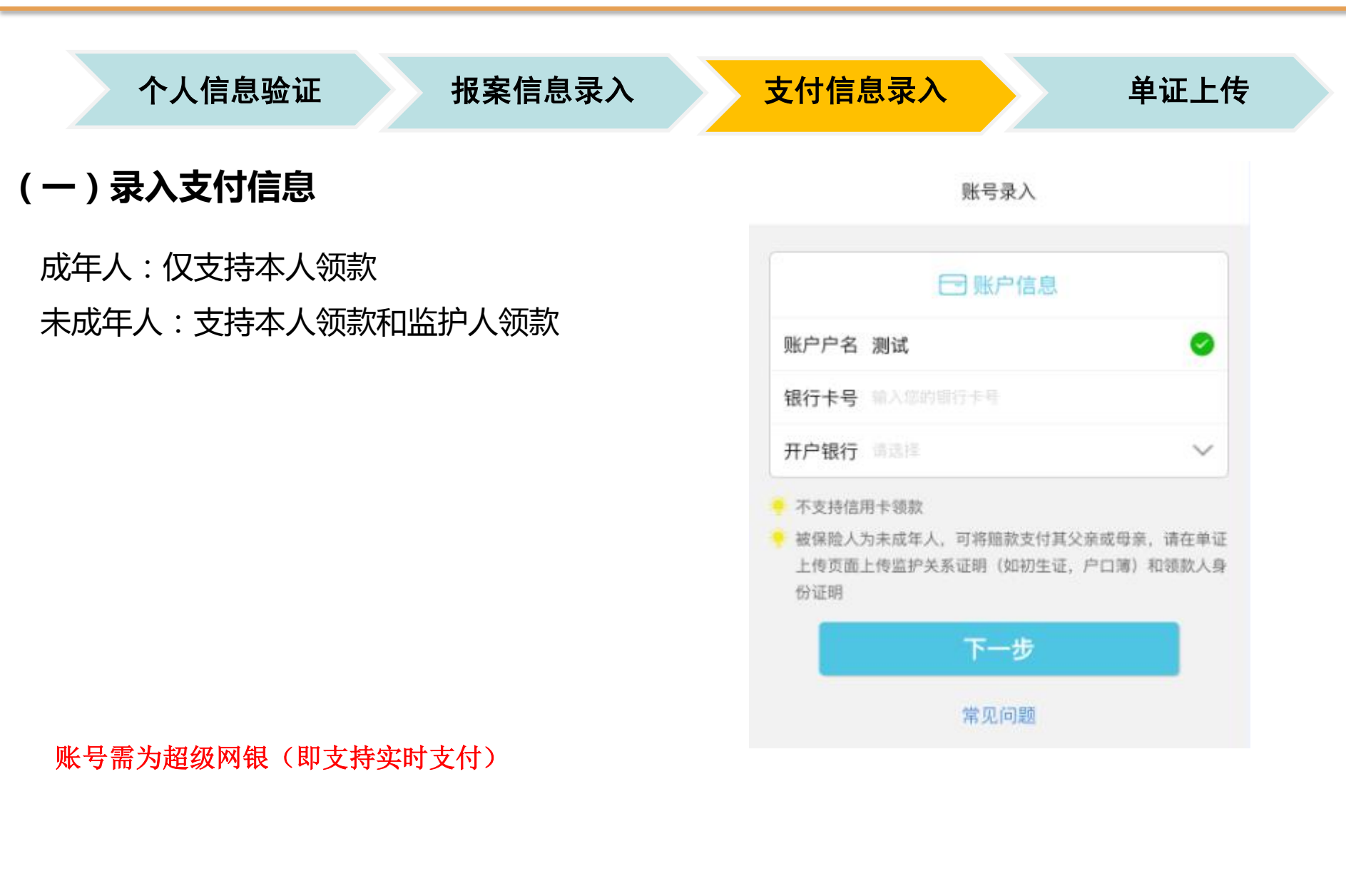

#### 中国平安 PING AN

# 客户端自助申请2/2

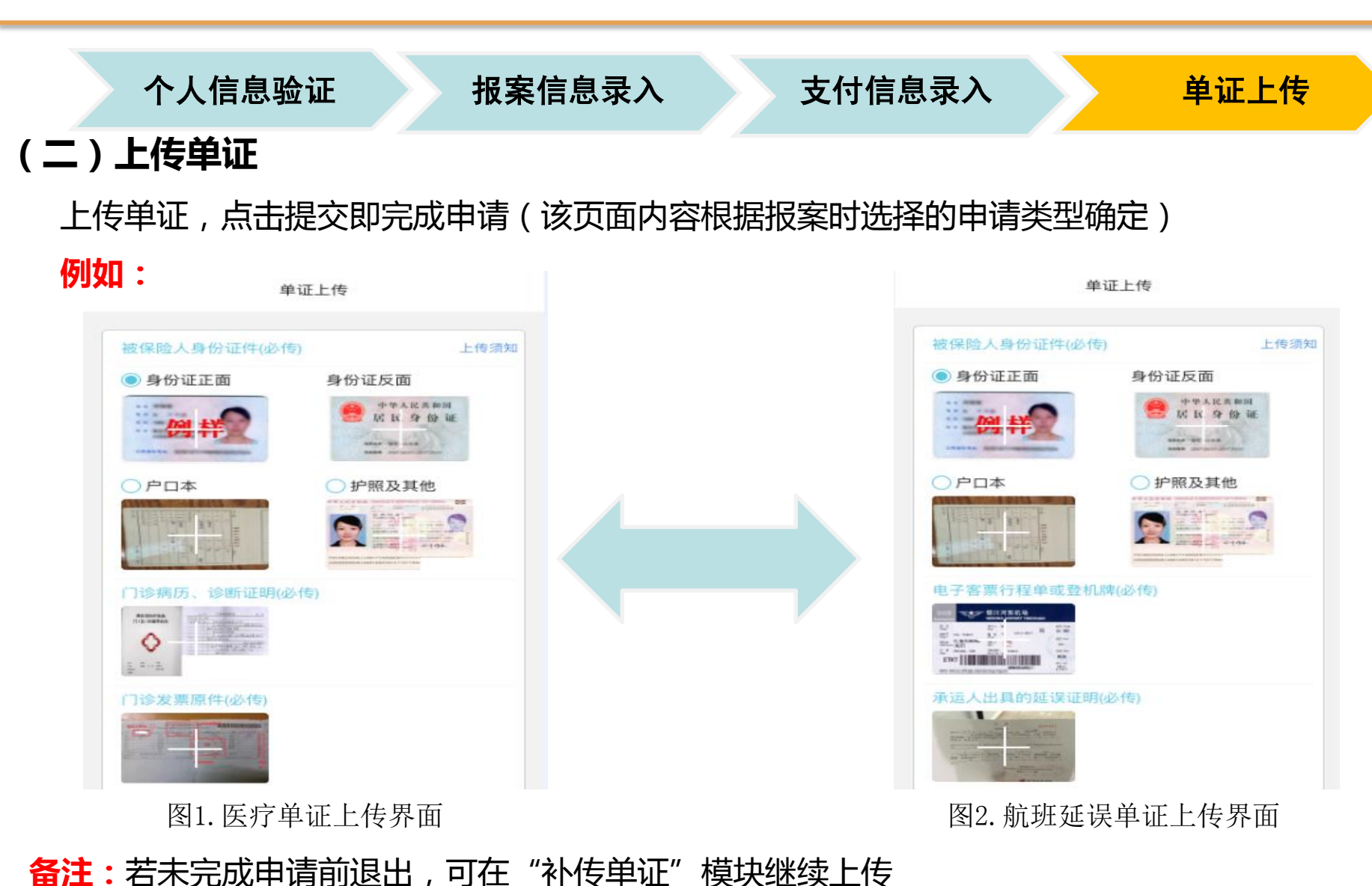

#### 中国平安 PING AN

# 客户端补传单证1/3

### (一)案件查询

1、目前仅支持报案号单案件查询

2、未来关联微信号后,页面中会显示该客户在微信上已报案未 完成申请(微信报案,线上线下都未申请)、待补充单证、待补 充纸质单证的案件,点击案件可进行相关操作

| 白助报案                             | Q 请输入报案号进行查询         |
|----------------------------------|----------------------|
| 新增意外险、健康理赔报案                     | 察件状态 未申请             |
|                                  | 被保险人 测试              |
|                                  | 报案号 MC08000043507816 |
| 补传单证                             | 出险时间 2017-02-05      |
| 补传上传单证、完善理赔资料                    | 案件状态 未申请             |
|                                  | 被保险人 测试              |
| 理赔记录                             | 报案号 MC08000043499781 |
| <b>连归 记</b> 家<br>客件进度查询 历史理赔记录查询 | 出险时间 2016-12-14      |
|                                  | 案件状态 未申请             |
|                                  | 被保险人 测试              |
|                                  | 报案号 MC08000043508796 |
| 在线客服 网点查询 服务手册 保险购买              | 出险时间 2017-02-23      |

#### 中国平安 PINGAN

# 客户端补传单证2/3

### (二)进入信息确认页面

微信报案,未完成申请:可以修改申请类型、联系电话 其他途径报案,未完成申请:需补充申请类型、联系电话 审核发现客户上传材料不全,退回:显示退回原因,不允许修改 已完成审核,需补充纸质单证:直接进入案件状态查询页面

### (三)支付信息确认

支付信息:退回状态不允许修改

|    |    | 测试您的报案信息如下         |        |
|----|----|--------------------|--------|
| 被保 | 险人 | 测试                 |        |
| 出险 | 时间 | 2017-5-22 13:34:00 | $\sim$ |
| 联系 | 电话 | 13397598050        | 0      |
| 申请 | 类型 | 住院                 | $\sim$ |
|    |    |                    |        |
|    |    | 确认                 |        |

信息确认

常见问题

账号录入

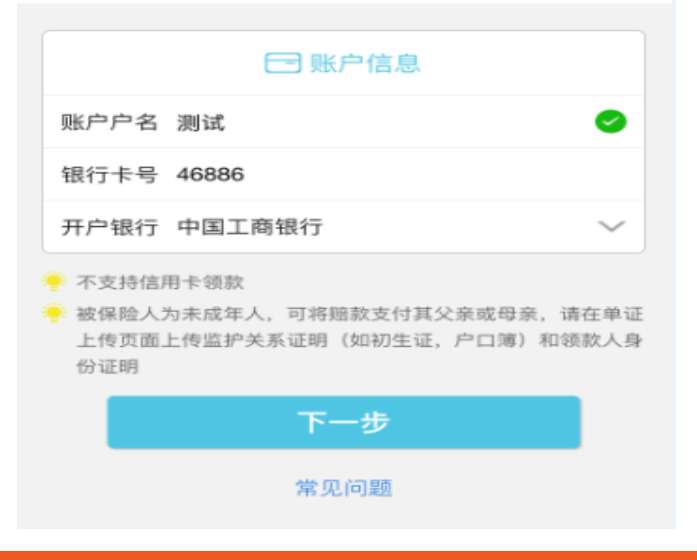

#### 中国平安 PINGAN

# 客户端补传单证3/3

(四)单证页面

页面中会显示该案件前期已经 上传的单证,客户在此页面补 传单证后点击提交即可将案件 推送回CHS系统,案件返回原 审核人审核平台

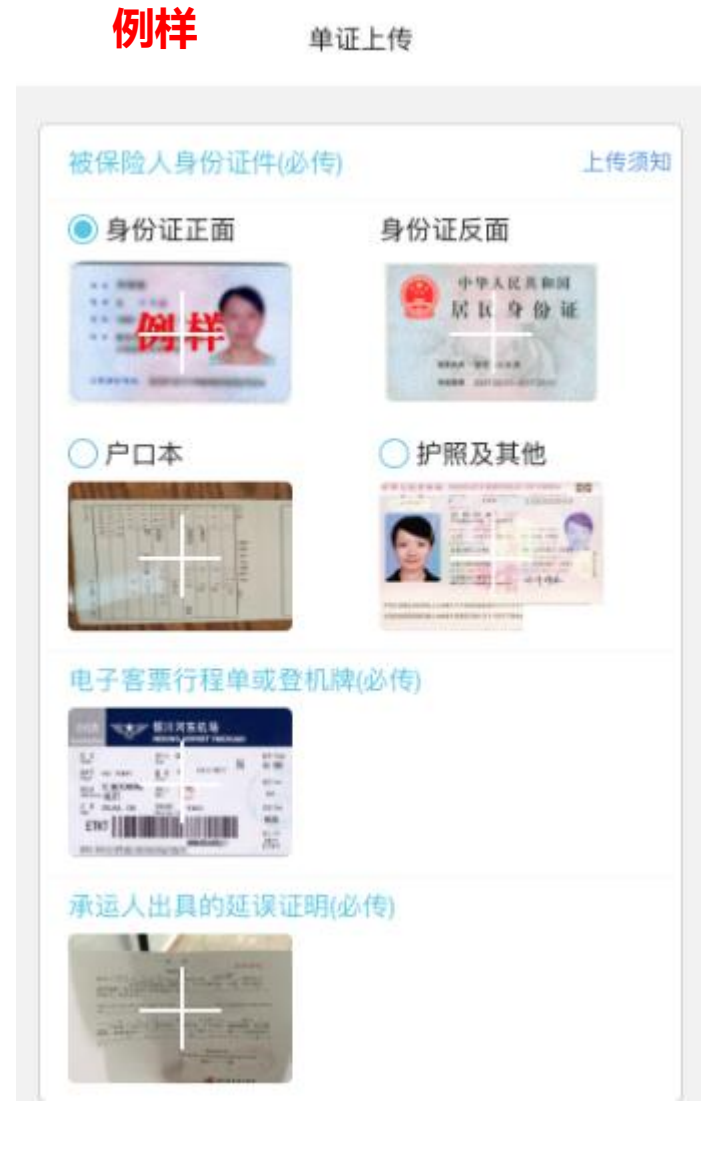

中国平安 PING AN

# 客户端案件状态查询1/2

### (一)案件查询

1、目前仅支持报案号单案件查询

#### 2、未来关联微信号后,页面中会显示该客户通过微信报案或通 过微信理赔的案件记录(后期可能会扩展到所有案件),点击案 件可进行相关操作

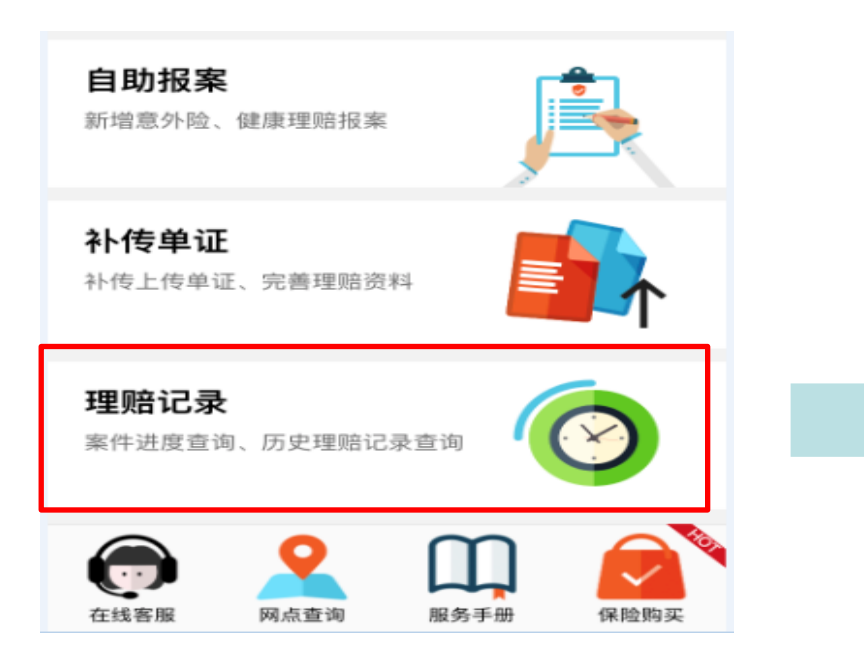

| Q 请输入报案号进行查询 查询 |                  |  |
|-----------------|------------------|--|
| 案件状态            | 线上/线下已完成申请       |  |
| 被保险人            | 测试               |  |
| 报案号             | MC08000043499216 |  |
| 出险时间            | 2016-12-20       |  |
| 案件状态            | 线上/线下已完成申请       |  |
| 被保险人            | 测试               |  |
| 报案号             | MC08000043514584 |  |
| 出险时间            | 2017-05-17       |  |
| 案件状态            | 线上/线下已完成申请       |  |
| 被保险人            | 测试               |  |
| 报案号             | MC08000043514740 |  |
| 出险时间            | 2017-05-22       |  |

# 客户端案件状态查询2/2

### (二)根据案件状态,展示对应的页面

例如:

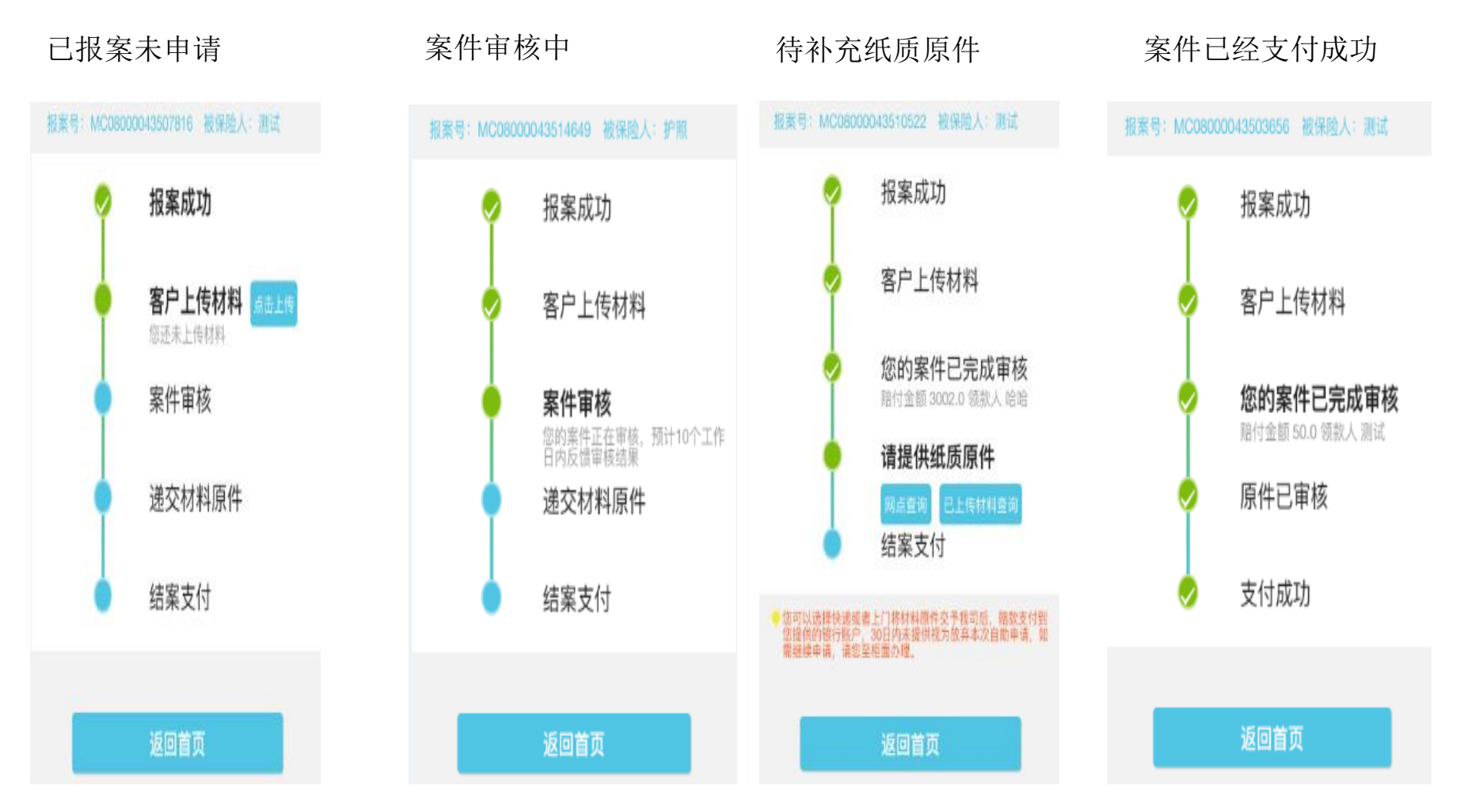

中国平安 PINGAN